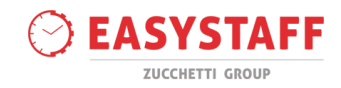

# EasyBadge – Portale per la gestione delle presenze degli studenti

Gentile Docente,

l'obiettivo di questo documento è quello di descriverLe le funzionalità principali del software EasyBadge, modulo della suite EasyAcademy per la gestione e controllo delle presenze degli studenti in aula. EasyBadge dialoga con l'applicazione mobile della suite EasyAcademy, grazie alla quale lo studente registrerà la propria presenza alle lezioni.

Il documento descrive Le funzionalità del software che Le consentiranno di gestire in autonomia le varie fasi della rilevazione delle presenze degli studenti in aula.

La ringraziamo in anticipo per la Sua preziosa collaborazione.

### Indice degli argomenti trattati

| Attività del giorno          | 2 |
|------------------------------|---|
| Gestione attività e presenze | 5 |
| Attività                     | 5 |
| Riepilogo presenze           | 6 |
| Dettagli                     | 8 |

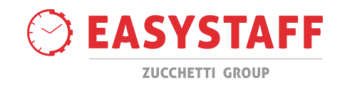

# Attività del giorno

A seguito dell'accesso alla suite tramite le Sue credenziali, il sistema Le permetterà di visualizzare in prima battura Il livello **Attività del giorno.** Questo livello Le consentirà di visualizzare tutte le lezioni dei suoi corsi monitorati in EasyBadge e per i quali le lezioni si svolgono nella data odierna.

Il sistema le mostrerà direttamente le lezioni che si svolgono nella giornata odierna.

È possibile visualizzare altre giornate utilizzando l'icona con il calendarietto oppure spostarsi nella visualizzazione della giornata precedente o successiva attraverso le icone con le freccette.

| 09:30<br>Rilevazione Non Svolta                     | 13:00<br>15:00<br>Rilevazione non disponibile      |
|-----------------------------------------------------|----------------------------------------------------|
| ANTROPOLOGIA DEI SISTEMI DI CONOSCENZA              | ETRUSCOLOGIA (LM)                                  |
| (LM) - Didattica                                    | Aula: Aula 6 - Corso Impero                        |
| Aula: Aula 4 - Corso Impero                         | Docenti: Debora AMBROSINI<br>Brocenti: O studenti  |
| Niccolò Arbizzani, Debora AMBROSINI                 | Fiesenti. U studenti                               |
| Presenti: 0 studenti                                | La rilovaziono della procenza degli etvidenti encè |
|                                                     | disponibile quando la lezione risulterà "in corso" |
| La rilevazione delle presenze è disponibile tramite |                                                    |
| applicazione mobile. Una volta completata la        | Consulta endine station                            |
| "Interrompi rilevazione" per terminare la raccolta  | Consulta coalce statico                            |
| delle presenze.                                     |                                                    |
|                                                     |                                                    |
| Statico Dinamico QrCode                             |                                                    |
|                                                     |                                                    |
| Rilevazioni studenti                                |                                                    |

Per ogni lezione del giorno selezionato visualizzerà una "scheda" all'interno della quale potrà effettuare delle operazioni di gestione delle rilevazioni per la specifica lezione.

La scheda della lezione mostra il riassunto delle informazioni relative all'evento (orario, nome dell'insegnamento, aula, docenti associati).

All'interno di ogni scheda sarà possibile visualizzare i pulsanti operativi per la gestione della rilevazione in base al momento in cui si visualizza l'evento (i pulsanti saranno diversi se la lezione è già iniziata oppure se si tratta di una lezione futura).

Nel caso di una lezione in corso la scheda sarà evidenziata in colore azzurro:

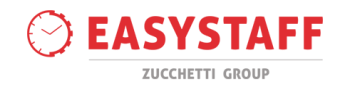

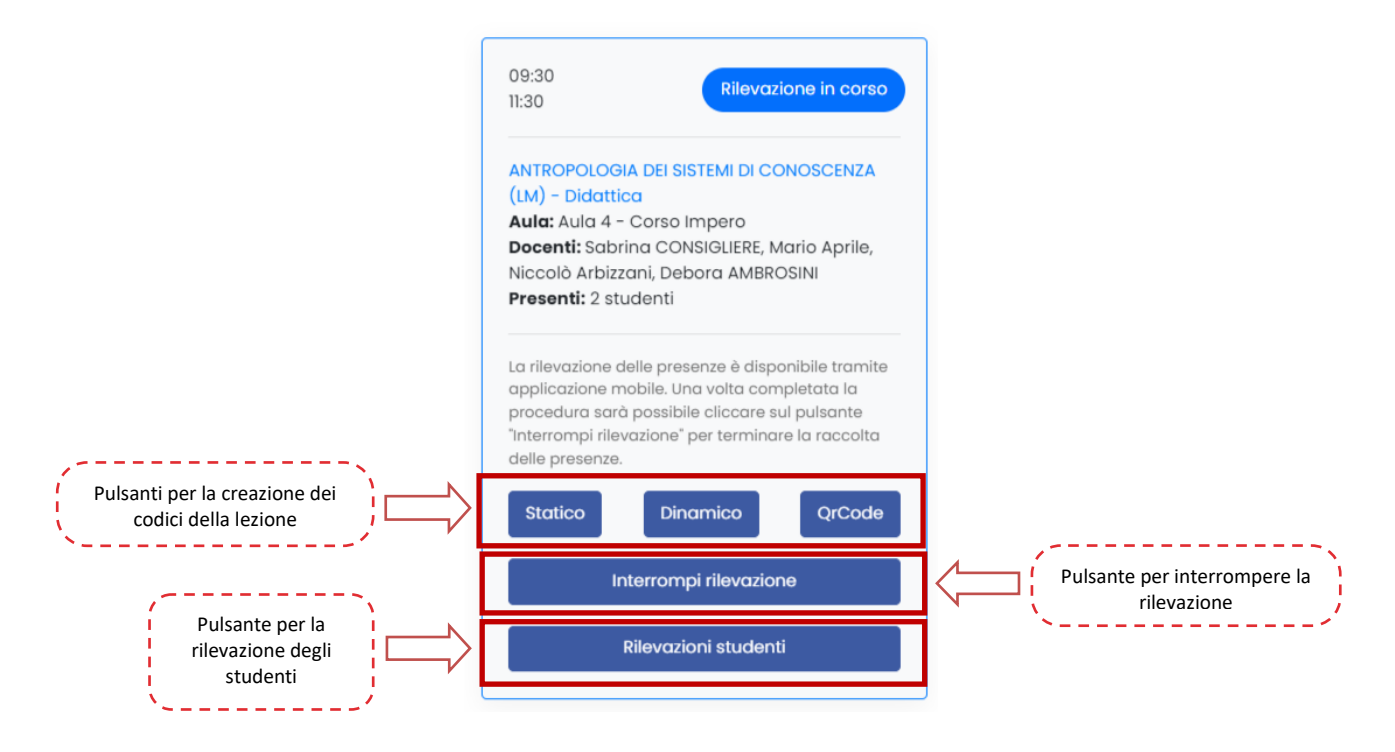

Per avviare la rilevazione sarà solamente necessaria la creazione del codice della lezione, cliccando su uno dei seguenti pulsanti:

- <u>Statico</u>: il sistema proietta un codice numerico che rimane sempre lo stesso per l'intera durata della lezione.
- <u>Dinamico</u>: il sistema proietta un codice alfanumerico che cambia dopo un determinato numero di secondi.
- **<u>QRcode</u>**: il sistema proietta un QR code che cambia dopo un determinato numero di secondi.

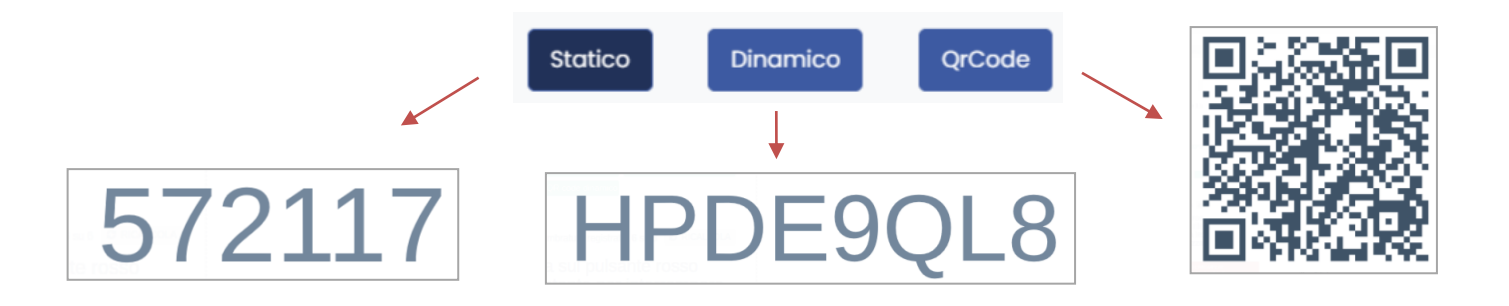

In fase di rilevazione presenze, nella scheda saranno presenti anche i seguenti pulsanti:

• <u>Interrompi rilevazione</u>: questo pulsante consente di interrompere la procedura di rilevazione tramite smartphone da parte degli studenti; se questo pulsante non viene utilizzato il codice della lezione resterà valido fino all'orario di fine della stessa e gli studenti in possesso del codice statico potranno continuare a rilevare la propria presenza a lezione.

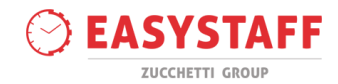

A seguito dell'interruzione della rilevazione, comparirà nella scheda il pulsante "Riprendi rilevazione"; cliccando su di esso il sistema consente di riprendere la rilevazione lato studenti tramite smartphone.

• <u>Rilevazione studenti</u>: questo pulsante consente la visualizzazione dell'elenco di tutti gli studenti che hanno rilevato almeno una volta per il corso. Questo livello Le consentirà di avere una panoramica generale delle timbrature per la specifica lezione.

| Matricola Rilevazione | Nome Studente | Cognome Studente | Ingresso Studente              | Uscita Studente | Rilevazione |
|-----------------------|---------------|------------------|--------------------------------|-----------------|-------------|
| 1234567               | SEBASTIANO    | 123456           |                                |                 | No          |
| SOS3008               | GIOVANNA      | BEIGE            | 09:30                          | 11:30           | () Si       |
| 333                   | Lucia         | Bianchi          | 09:30                          | 11:30           | () Si       |
| 123 \                 | Barbara       | Gialli           |                                |                 | No          |
| 1234                  | Studente      | Prova            |                                |                 | No          |
| 123456                | Laura         | Rossi            |                                |                 | No          |
| 999943                | Roberto       | Verden           |                                |                 | No          |
|                       |               |                  |                                |                 | Esp         |
|                       |               | Indietro         | Aggiungi studenti Rileva per t | utti            |             |

Da questo livello dunque avrà la possibilità di visualizzare tutti gli studenti presenti alla lezione specifica (pulsante verde) e gli studenti che non sono presenti o che non hanno ancora rilevato la loro presenza alla lezione (pulsante rosso). In questo caso avrà la possibilità di timbrare la loro presenza manualmente attraverso questo pulsante (opzione sì/no).

Nel caso in cui uno o più studenti presenti a lezione non avessero la possibilità di rilevare la propria presenza tramite l'applicazione mobile e inoltre non comparissero tra gli studenti già presenti nell'elenco dei partecipanti al corso, sarà possibile cercare uno studente cliccando sul pulsante "Aggiungi studenti".

Quest'operazione Le consentirà di ricercare uno studente tra le anagrafiche caricate in EasyBadge ma non associate ancora al suo corso. Se lo studente non risulta presente neanche in questo elenco, contattare il Referente di Ateneo.

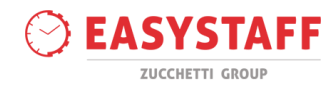

## Gestione attività e presenze

La sezione **Gestione attività e presenze » Insegnamenti attivi** consente di visualizzare l'elenco degli insegnamenti che sono oggetto di rilevazione delle presenze e per i quali Lei è il docente titolare.

| Struttura                             | Codice    | Codice Generale                                                                                                    | Insegnamento      | Rilevatori                                                                   |         |                |                         |          |
|---------------------------------------|-----------|----------------------------------------------------------------------------------------------------|-------------------|------------------------------------------------------------------------------|---------|----------------|-------------------------|----------|
| Dipartimento di Filosofia e<br>Storia | 65123-DID | ANTROPOLOGIA DEI SISTEMI Sabrina CONSIGLIERE, MO<br>65123 DI CONOSCENZA (LM) - Aprile, Niccolò Arbizzar<br>Didattica Debora AMBROSINI |                   | Sabrina CONSIGLIERE, Mario<br>Aprile, Niccolò Arbizzani,<br>Debora AMBROSINI | <u></u> | Attività<br>52 | Riepilogo presenze<br>7 | Dettagli |
| Dipartimento di Filosofia e<br>Storia | 86797     | 86797                                                                                                    | ETRUSCOLOGIA (LM) | Debora AMBROSINI                                                             | <u></u> | Attività<br>2  | Riepilogo presenze<br>3 | Dettagli |
|                                       |           |                                                                                                    |                   |                                                                              |         |                |                         | Esporta  |

L'elenco dei corsi presenta le seguenti informazioni:

- <u>Struttura</u>: nome della struttura didattica alla quale appartiene il suo insegnamento.
- <u>Codice/Codice generale</u>: codici di riconoscimento dell'insegnamento.
- <u>Insegnamento</u>: nome del corso per il quale si richiede la rilevazione della presenza degli studenti in aula.
- <u>Rilevatori</u>: indicazioni dei docenti associati a una o più lezioni dell'insegnamento.
- <u>Attività</u>: visualizzazione dell'elenco delle lezioni associate all'insegnamento e quindi per le quali sarà richiesta la timbratura dello studente per rilevare la propria presenza in aula. Il sistema indica anche il numero di lezioni che sono associate al corso.
- <u>Riepilogo presenze</u>: accesso alla visualizzazione complessiva delle presenze dello studente. Il sistema indica anche il numero di studenti che sono associati al corso e che hanno rilevato la presenza in almeno una delle lezioni del corso.
- <u>Dettagli</u>: il sistema propone un pop up con delle informazioni aggiuntive sull'insegnamento.

Di seguito verranno descritte in maniera approfondita i livelli "Attività", "Riepilogo presenze" e "Dettagli".

#### Attività

La sezione **Gestione attività e presenze > Insegnamenti attivi > Attività** Le consente di visualizzare l'elenco delle lezioni dell'insegnamento e la gestione delle timbrature degli studenti.

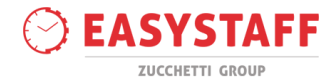

| Struttura Codice Codice Generale      |           | Insegnamento Rilevatori |                                                               |                                                                              |             |                |                         |          |
|---------------------------------------|-----------|-------------------------|---------------------------------------------------------------|------------------------------------------------------------------------------|-------------|----------------|-------------------------|----------|
| Dipartimento di Filosofia e<br>Storia | 65123-DID | 65123                   | ANTROPOLOGIA DEI SISTEMI<br>DI CONOSCENZA (LM) -<br>Didattica | Sabrina CONSIGLIERE, Mario<br>Aprile, Niccolò Arbizzani,<br>Debora AMBROSINI | <u></u>     | Attività<br>52 | Riepilogo presenze<br>7 | Dettagli |
| Dipartimento di Filosofia e<br>Storia | 86797     | 86797                   | etruscologia (LM)                                             | Debora AMBROSINI                                                             | 2 <u>04</u> | Attività<br>2  | Riepilogo presenze<br>3 | Dettagli |
|                                       |           |                         |                                                               |                                                                              |             |                |                         | Esporta  |

Cliccando sul link Attività il sistema Le permette di visualizzare una nuova pagina con l'elenco delle lezioni programmate per l'insegnamento.

| Giorno 🏌   | Orario 🏌       | Tipo    | Aula                           | Docenti utilizzatori | Stato                  | Numero Rilevazioni |
|------------|----------------|---------|--------------------------------|----------------------|------------------------|--------------------|
| 13/05/2022 | 08:00<br>09:30 | Lezione | Aula virtuale                  | Sabrina CONSIGLIERE  | Rilevazione Svolta     | 2 Rilevazioni      |
| 10/08/2022 | 09:30<br>11:30 | Lezione | Aula Torino<br>Via Marco Polo  | Sabrina CONSIGLIERE  | Rilevazione Svolta     | 1 Rilevazioni      |
| 11/08/2022 | 09:30<br>11:30 | Lezione | Aula Torino<br>Via Marco Polo  | Sabrina CONSIGLIERE  | Rilevazione Svolta     | 2 Rilevazioni      |
| 30/08/2022 | 11:30<br>14:30 | Lezione | Aula Palermo<br>Via Marco Polo | Sabrina CONSIGLIERE  | Rilevazione Svolta     | 3 Rilevazioni      |
| 06/09/2022 | 11:30<br>14:30 | Lezione | Aula Palermo<br>Via Marco Polo | Sabrina CONSIGLIERE  | Rilevazione Non Svolta | 0 Rilevazioni      |
| 13/09/2022 | 15:30<br>18:30 | Lezione | Aula Palermo<br>Via Marco Polo | Sabrina CONSIGLIERE  | Rilevazione Svolta     | 1 Rilevazioni      |

Per ogni lezione, cliccando sul numero di rilevazione, potrà visualizzare e gestire le timbrature degli studenti alla lezione specifica.

Lei è abilitato solamente alla gestione delle lezioni per le quali è stato indicato come docente.

#### **Riepilogo presenze**

La sezione **Gestione attività e presenze > Insegnamenti attivi > Riepilogo presenze** Le consente di visualizzare l'andamento degli studenti rispetto all'insegnamento specifico.

| Struttura Codice Codice Gene          |                                                                 | Codice Generale | Insegnamento                                                  | Rilevatori                                                                   |         |                |                         |          |
|---------------------------------------|-----------------------------------------------------------------|-----------------|---------------------------------------------------------------|------------------------------------------------------------------------------|---------|----------------|-------------------------|----------|
| Dipartimento di Filosofia e<br>Storia | Dipartimento di Filosofia e ANTR<br>Storia 65123-DID 65123 DI C |                 | ANTROPOLOGIA DEI SISTEMI<br>DI CONOSCENZA (LM) -<br>Didattica | Sabrina CONSIGLIERE, Mario<br>Aprile, Niccolò Arbizzani,<br>Debora AMBROSINI | <u></u> | Attività<br>52 | Riepilogo presenze<br>7 | Dettagli |
| Dipartimento di Filosofia e<br>Storia | artimento di Filosofia e 86797 86797                            |                 | ETRUSCOLOGIA (LM)                                             | Debora AMBROSINI                                                             | <u></u> | Attività<br>2  | Riepilogo presenze<br>3 | Dettagli |

Cliccando sul link Riepilogo presenze il sistema mostrerà l'elenco degli studenti associati all'insegnamento con la relativa percentuale di frequenza.

|                       |             |            |           |                |                             |            |                  |                                                                                  | STAF            |
|-----------------------|-------------|------------|-----------|----------------|-----------------------------|------------|------------------|----------------------------------------------------------------------------------|-----------------|
| ostra 25 <del>-</del> | risultati   |            |           |                |                             |            |                  | Modifica lista stu<br>Ricerca rapida                                             | udenti<br>Q     |
|                       | Matricola 🏌 | Nome 1     | Cognome 🏌 | Ore presenza   | % frequenza complessiva 😰 🏌 | Iscritto 🇘 | Data di iscrizio | ne                                                                               |                 |
|                       | 1234567     | SEBASTIANO | 123456    | 0:00           | 0%                          | Si         |                  | Rilevazioni studente                                                             |                 |
|                       | SOS3008     | GIOVANNA   | BEIGE     | 4:00<br>18:30  | 14.04%                      | Si         |                  | Rilevazioni studente                                                             |                 |
|                       | 333         | Lucia      | Bianchi   | 10:30<br>18:30 | 36.84%                      | Si         |                  | Sezione per la visualizzazio<br>riepilogo delle timbrature<br>specifico studente | ne del<br>dello |

Il sistema presenta le seguenti informazioni:

М

- <u>Matricola/Nome/Cognome</u>: dati anagrafici dello studente associato all'insegnamento.
- <u>Ore di presenza</u>: rapporto tra le ore di presenza dello specifico studente e le ore complessive programmate per l'insegnamento.
- <u>Frequenza complessiva</u>: frequenza complessiva di presenza dello studente all'insegnamento. Questo dato viene calcolato in base alle ore di lezione complessive, alle timbrature dello studente e alla regola di frequenza associata al corso. La percentuale di frequenza può essere evidenziata di tre colori diversi:
  - <u>Verde</u>: indica che lo studente ha raggiunto la percentuale minima di frequenza.
  - o Arancio: indica che lo studente ha ancora la possibilità di raggiungere la percentuale

minima di frequenza. In questo caso sarà presente anche un'icona <sup>(C)</sup> che propone la percentuale finale dello studente se frequentasse tutte le lezioni future programmate per l'insegnamento.

- o **<u>Rosso</u>**: indica che lo studente non ha raggiunto la percentuale minima di frequenza.
- <u>Iscritto (solo per i corsi con iscrizione)</u>: l'indicazione verde segnala che lo studente è correttamente iscritto al corso.
- Data iscrizione: indicazione sulla data di avvenuta iscrizione dello studente all'insegnamento.
- <u>Rilevazioni studente</u>: link per accedere al dettaglio delle timbrature dello specifico studente per ogni lezione del corso.

Cliccando sul link Rilevazione studenti il sistema Le permetterà di visualizzare all'interno di un pop up alcune informazioni importanti sull'andamento di presenza dello studente all'insegnamento.

\_\_\_\_\_

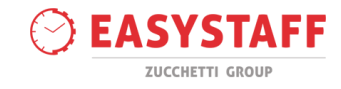

| Lu | Lucia Bianchi (333)            |              |                              |           |                     |                                |  |  |  |  |  |  |
|----|--------------------------------|--------------|------------------------------|-----------|---------------------|--------------------------------|--|--|--|--|--|--|
|    |                                |              |                              |           |                     |                                |  |  |  |  |  |  |
| C  | Dre di attività seguite dallo  | studente Ore | di attività già svolte dal c | docente D | ourata totale corso | Percentuale frequenza attività |  |  |  |  |  |  |
| 1  | 10:30                          | 18           | :30                          | 1         | 07:30               | 36.84% 💿                       |  |  |  |  |  |  |
| 1  | /isualizzo da 1 a 10 di 52 tot | ali          |                              |           | Preced              | dente 1 2 3 4 5 6 Successivo   |  |  |  |  |  |  |
| N  | Nostra 10 🗸 risultati          |              |                              |           |                     | Ricerca rapida                 |  |  |  |  |  |  |
|    | Data                           | Ora inizio   | Ora fine                     | Durata    | Svolta dal docente  | Studente presente              |  |  |  |  |  |  |
|    | 13/05/2022 🗹                   | 08:00        | 09:30                        | 90        | Si                  | Si                             |  |  |  |  |  |  |
|    | 10/08/2022 🗹                   | 09:30        | 11:30                        | 120       | Si                  | No                             |  |  |  |  |  |  |
|    | 11/08/2022 🗹                   | 09:30        | 11:30                        | 120       | Si                  | Si                             |  |  |  |  |  |  |
|    | 30/08/2022 🗹                   | 11:30        | 14:30                        | 180       | Si                  | Si                             |  |  |  |  |  |  |
|    | 06/09/2022 🗹                   | 11:30        | 14:30                        | 180       | No                  | No                             |  |  |  |  |  |  |

Questa tabella consente di capire a colpo d'occhio qual è la percentuale di frequenza dello specifico studente e a quante e quali lezioni lo studente è stato effettivamente presente.

### Dettagli

La sezione **Gestione attività e presenze > Insegnamenti attivi > Dettagli** Le permetterà la visualizzazione di un pop up con delle informazioni aggiuntive relative all'insegnamento selezionato (Percorso e semestre associato, regola di frequenza, stato del corso...).

| Struttura                             | Codice    | Codice Generale | Insegnamento                                                  | Rilevatori                                                                   |               |                |                         |          |
|---------------------------------------|-----------|-----------------|---------------------------------------------------------------|------------------------------------------------------------------------------|---------------|----------------|-------------------------|----------|
| Dipartimento di Filosofia e<br>Storia | 65123-DID | 65123           | ANTROPOLOGIA DEI SISTEMI<br>DI CONOSCENZA (LM) –<br>Didattica | Sabrina CONSIGLIERE, Mario<br>Aprile, Niccolò Arbizzani,<br>Debora AMBROSINI | 2 <u>84</u> 1 | Attività<br>52 | Riepilogo presenze<br>7 | Dettagli |
| Dipartimento di Filosofia e<br>Storia | 86797     | 86797           | ETRUSCOLOGIA (LM)                                             | Debora AMBROSINI                                                             | <u></u>       | Attività<br>2  | Riepilogo presenze<br>3 | Dettagli |
|                                       |           | ANTRO           | POLOGIA DEI SISTEMI DI CONOS                                  | SCENZA (LM) - Didattica  🗙                                                   |               |                |                         |          |
|                                       |           | Cors            | <b>i di laurea:</b><br>TODOLOGIE FILOSOFICHE (Laure           | a Magistrale) - Anno 1                                                       |               |                |                         |          |
|                                       |           | Peric           | odo Didattico: Primo Semestre                                 |                                                                              |               |                |                         |          |
|                                       |           | Codi            | <b>ce:</b> 65123-DID                                          |                                                                              |               |                |                         |          |
|                                       |           | Codi            | ce Generale: 65123                                            |                                                                              |               |                |                         |          |
|                                       |           | Strut           | <b>:tura di riferimento:</b> Dipartimen                       | to di Filosofia e Storia                                                     |               |                |                         |          |
|                                       |           | State           | o del corso: in corso                                         |                                                                              |               |                |                         |          |
|                                       |           | Duro            | <b>ta corso:</b> 107:30                                       |                                                                              |               |                |                         |          |
|                                       |           | Attiv           | <b>ità prenotate:</b> 52                                      |                                                                              |               |                |                         |          |
|                                       |           | Rego            | la frequenza                                                  |                                                                              |               |                |                         |          |
|                                       |           |                 | Percentuale minima di freque                                  | <b>nza:</b> 50                                                               |               |                |                         |          |
|                                       |           | •               | Orari studente modificabili: Si                               |                                                                              |               |                |                         |          |
|                                       |           | •               | Richiesta iscrizione: No                                      |                                                                              |               |                |                         |          |